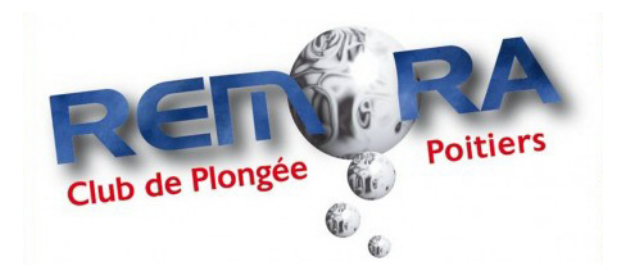

Procédure d'enregistrement de document sur votre espace personnel.

Connectez vous sur votre espace personnel. Cliquez sur l'onglet documents, puis sur ajouter des documents et sur parcourir, sélectionnez sur votre tablette ou ordinateur le document au format de votre choix (jpeg,pdf,doc,xls,ppt,odt) puis cliquez sur télécharger.

**Rémora Club Poitiers**